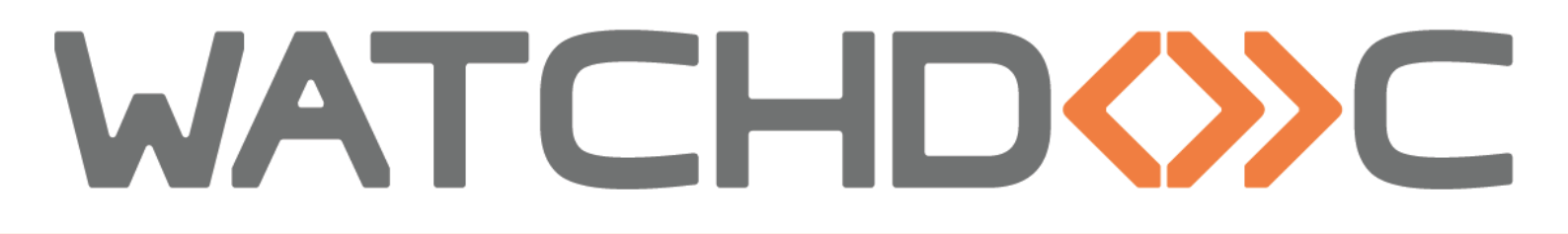

# MANUEL D'INSTALLATION ET DE CONFIGURATION INITIALE

# WES Toshiba OpenPlatform

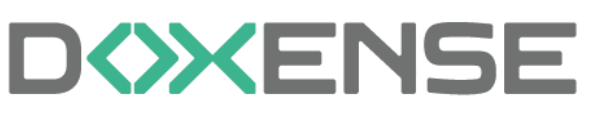

47, avenue de Flandre - 59290 Wasqhehal 65, rue de la Tombe Issoire - 75014 Paris Imprimez, respirez !

#### Table des matières

| Introduction                                                              | 4    |
|---------------------------------------------------------------------------|------|
| Prérequis d'installation                                                  | 6    |
| Prérequis techniques                                                      | 6    |
| Cloner les fichiers                                                       | 6    |
| Activer la fonction ODCA                                                  | 6    |
| Activer le mode Service                                                   | 7    |
| Paramétrer le mode LDAP en Legacy mode                                    | 8    |
| Configurer le profil WES                                                  | 9    |
| Créer le profil WES                                                       | 9    |
| Configurer le profil WES                                                  | 10   |
| Configurer la section Propriétés                                          | 10   |
| Configurer la section Authentification par clavier                        | .10  |
| Configurer la section Authentification par badge                          | . 11 |
| Configurer la section Connexion anonyme                                   | . 12 |
| Configurer la section Comptabilisation                                    | 13   |
| Configurer la section Impression à la demande                             | .13  |
| Configurer la section Quota                                               | 14   |
| Configurer la section Périphérique                                        | . 15 |
| Valider le profil                                                         | 16   |
| Configurer le WES sur la file                                             | 17   |
| Accéder à l'interface                                                     | . 17 |
| Configurer le mode d'impression de la file                                | 18   |
| Configurer le WES sur la file                                             | .18  |
| Configurer la transformation de spools                                    | . 19 |
| Valider la configuration                                                  | 20   |
| Installer le WES sur la file                                              | 21   |
| Présentation de la section WES                                            | .21  |
| Procédure                                                                 | .21  |
| Finaliser l'installation du WES                                           | 22   |
| Principe                                                                  | 22   |
| Personnaliser le bouton d'accès à Watchdoc                                | . 22 |
| Paramétrer la fonction ScanToMail                                         | 24   |
| Dépanner le WES                                                           | 25   |
| Règles générales pour le dépannage                                        | 25   |
| Travaux de numérisation, fax et photocopie non comptabilisés              | . 25 |
| InternalServerError. An Internal error occurred. Doxense                  |      |
| data.JsonDv.JsonDbException: Database must be initialized before any ope- |      |
| ration.                                                                   | .26  |
| Délai avant impression                                                    | .26  |
| Certificat                                                                | 30   |
| Authentification utilisateur                                              | 31   |
| Désinstallation manuelle du Wes                                           | .32  |

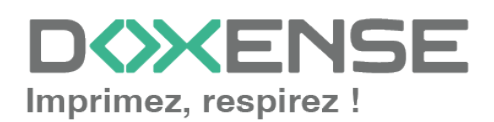

#### **Droits de reproduction**

© 2024. Doxense<sup>®</sup>. Tous droits réservés.

Watchdoc et tous les noms de produits ou marques cités dans ce document sont des marques déposées de leurs propriétaires respectifs.

Toute reproduction, même partielle, par quelque procédé que ce soit, est interdite sans autorisation préalable. Toute copie électronique, par photocopie, photographie, film ou autre, constitue une infraction.

47, avenue de Flandre 59290 Wasquehal - FRANCE <u>contact@doxense.fr</u> Tel:+33(0)3.62.21.14.00 Fax:+33(0)3.62.21.14.01 www.doxense.fr

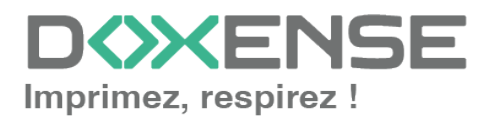

## Introduction

#### **Objet du manuel**

Ce manuel décrit la procédure d'installation d'un WES (Watchdoc Embedded Solution) v3 **TOSHIBA** OpenPlatform utilisant le mode de login MDS sur Watchdoc.

Le WES Toshiba est compatible avec les périphériques équipés de la technologie OpenPlatform v3.0+. Si vous ne pouvez pas mettre à jour votre périphérique avec cette technologie, référez-vous à la procédure Legacy mode (cf. <u>prérequis</u> <u>d'installation</u>).

Ce manuel s'adresse au technicien chargé d'installer le WES sur la solution Watchdoc. Ce technicien doit impérativement posséder des informations relatives au serveur d'impression, au serveur hébergeant Watchdoc, ainsi que les informations relatives au périphérique à paramétrer.

#### Symboles utilisés

Les termes suivis d'un astérisque\* sont définis dans le glossaire.

) Information : signale des informations qu'il est important de connaître pour affiner l'installation ou la configuration de la solution.

### **Contacter Doxense<sup>®</sup>**

Le support technique Doxense<sup>®</sup> est réservé aux partenaires techniques certifiés. Vous pouvez le contacter via <u>Connect</u>, l'extranet client dédié aux partenaires.

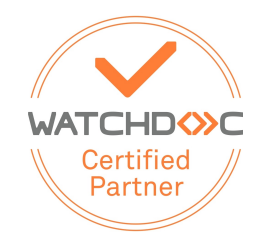

Pour toute question d'un autre ordre, merci de vous rapprocher de votre consultant Doxense<sup>®</sup> ou d'envoyer un courriel à <u>contact@doxense.fr</u>.

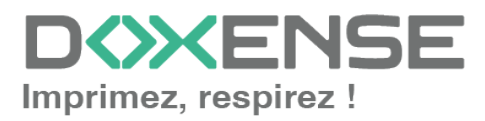

#### Versions

| Date       | Description                                                                                                    |
|------------|----------------------------------------------------------------------------------------------------|
| 12/08/2024 | Mise à jour de la procédure d'installation avec ajout de la configuration post-<br>installation du WES               |
| 29/07/2024 | Mise à jour de la procédure d'installation du WES V3                                                                 |
| 11/06/2024 | Mise à jour de la procédure d'installation du WES V3                                                                 |
| 08/02/2022 | Mise à jour de la configuration préalable (LDAP en mode legacy)                                                      |
| 01/12/2020 | Mise à jour de la liste des compatibilités                                                                           |
| 10/11/2020 | Ajout du chapitre Dépannages                                                                                         |
| 07/07/2017 | Relecture et mise à jour                                                                                             |
| 02/03/2017 | Mise à jour des captures d'écrans.                                                                                   |
| 16/02/2017 | Version remaniée graphiquement. Ajout des Prérequis relatifs au périphériques. Ajout des Prérequis organisationnels. |
| 16/09/2016 | Première version.                                                                                                    |

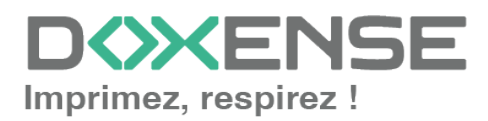

# **Prérequis d'installation**

### **Prérequis techniques**

La configuration du WES Toshiba doit être précédée d'une configuration sur le périphérique depuis l'interface web d'administration de ce dernier.

## **Cloner les fichiers**

Nous vous recommandons de cloner la configuration courante du périphérique en vue de rétablir la configuration initiale du périphérique en cas de besoin.

Pour cloner les fichiers, rendez-vous dans l'interface d'administration du périphérique suivante : **Administration > Maintenance > Créer un fichier cloné** et cliquez sur le bouton **Créer** :

| opAccess                                                       |                                                                                     |                                                                                  |                                                 |                        |                         |                            |                       |                                       |  |  |  |
|----------------------------------------------------------------|-------------------------------------------------------------------------------------|----------------------------------------------------------------------------------|-------------------------------------------------|------------------------|-------------------------|----------------------------|-----------------------|---------------------------------------|--|--|--|
| Périphérique                                                   | Etat des travaux                                                                    | Journaux                                                                         | Enregistrement                                  | Compteur               | Gestion des utilisateur | s Administration           | Mon compte            |                                       |  |  |  |
| Configuration                                                  | I.                                                                                  | Sécurité I                                                                       | Maintenance                                     | I E                    | nregistrement           | AirPrint                   | I <u>Apr</u>          | olication                             |  |  |  |
| Maintenand                                                     | e                                                                                   |                                                                                  |                                                 |                        |                         |                            |                       |                                       |  |  |  |
| Télécharger le log                                             | ciel   Supprimer le lo                                                              | giciel Créer un fichier d                                                        | oné   <u>Installer le fichie</u>                | er cloné   Importer    | Exporter   Supprimer I  | es fichiers   Notification | Langues   Mises à jou | <u>ir système</u>   <u>Redémarrer</u> |  |  |  |
| Vous pouvez crée<br>Pour créer un fichie<br>*Peut prendre plus | r un fichier cloné pour c<br>er cloné, sélectionner la<br>s de 10 mn s'il y a de no | configurer un autre système<br>a catégorie de données et a<br>ombreuses entrées. | avec les mêmes param<br>ppuyer sur le bouton "C | ètres.<br>réer"        |                         |                            |                       |                                       |  |  |  |
| Crée                                                           |                                                                                     |                                                                                  |                                                 |                        |                         |                            |                       |                                       |  |  |  |
| Fichier cloné                                                  |                                                                                     |                                                                                  |                                                 |                        |                         |                            |                       |                                       |  |  |  |
| Nom du périphérie<br>Medèle du MER                             | que No                                                                              | on créé                                                                          |                                                 |                        |                         |                            |                       |                                       |  |  |  |
| Version                                                        |                                                                                     |                                                                                  |                                                 |                        |                         |                            |                       |                                       |  |  |  |
| Date de création                                               |                                                                                     |                                                                                  |                                                 |                        |                         |                            |                       |                                       |  |  |  |
| Paramètre de ca                                                | égorie                                                                              |                                                                                  |                                                 |                        |                         |                            |                       |                                       |  |  |  |
| Sécurité<br>(Niveau de sé                                      | curité, Effacement sécu                                                             | urisé, Auto test, Cryptage, A                                                    | uthentification)                                |                        |                         |                            |                       |                                       |  |  |  |
| Paramètres (<br>(Général, Cop<br>Paramètres EWB)               | oar défaut<br>ie, Scan, Fax, iFax, e-m                                              | nail, Enregistrer comme fich                                                     | ier, Imprimante, Notifica                       | tion, Paramètres de jo | ournalisation,          |                            |                       |                                       |  |  |  |
| Gestion des r<br>(Utilisateur, Gr                              | <b>itilisateurs</b><br>oupe, Rôle, Quota, Co                                        | de départemental, Donnée:                                                        | s locales avec Modèle/F                         | Répertoire téléphoniq  | ue, Code de             |                            |                       |                                       |  |  |  |
| Réseau/Serv<br>(Paramètres n                                   | ice d'impression<br>éseau, Service d'impres                                         | ssion, LAN sans fil, Bluetoo                                                     | th, Service d'annuaire)                         |                        |                         |                            |                       |                                       |  |  |  |
| Carnet d'Adr                                                   | esse                                                                                |                                                                                  |                                                 |                        |                         |                            |                       |                                       |  |  |  |
| 🖉 Carnet d'adre                                                | esses + Modèle + Boît                                                               | es à lettres                                                                     |                                                 |                        |                         |                            |                       |                                       |  |  |  |
| Application<br>(Application, F                                 | aramètres de l'applica                                                              | tion * Sauf licence)                                                             |                                                 |                        |                         |                            |                       |                                       |  |  |  |

## Activer la fonction ODCA

Nous vous recommandons d'activer la fonction ODCA du périphérique Toshiba.

- Rendez vous dans l'interface Administration > Configuration > ODCA >Section Réseau ;
- 2. dans la section Network, choisissez Activer port (Enable Port) :

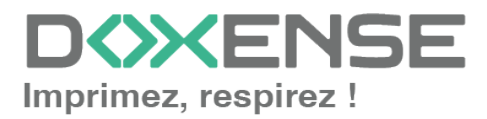

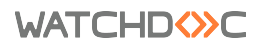

| Setup                                         | Internet Freed Delated Differ   Delate   Delatoreira   100 Deater   Delatoreira   DVD   ODCA   Martina |
|-----------------------------------------------|----------------------------------------------------------------------------------------------------|
| General Network Copier Save as the Email      |                                                                                                    |
| Save Cancel                                   |                                                                                                    |
|                                               |                                                                                                    |
| Off Device Customization Architecture Setting |                                                                                                    |
| Network                                       |                                                                                                    |
| Enable Port                                   | Enable V                                                                                               |
| Port Number                                   | 49629                                                                                                  |
| Enable SSL Port                               | Enable V                                                                                               |
| SSL Port Number                               | 49630                                                                                                  |
| Configuration                                 |                                                                                                    |
| Session Timeout(60-99999)                     | 90 Seconds                                                                                             |

## Activer le mode Service

Ce paramétrage est obligatoire avant l'installation du WES. Seuls les techniciens Toshiba sont habilités à gérer ces paramètres : Doxense<sup>®</sup> ne fournit pas de documentation propre au périphérique Toshiba.

- Mise à jour du lecteur de badges : si ce paramètre n'est pas activé, le lecteur de badge ne peut fonctionner. Les valeurs suivantes doivent être utilisées avec les lecteurs de badges fournis ou validés par Doxense<sup>®</sup>. Pour les autres lecteurs de badges, merci de contacter directement le Support Toshiba pour connaître les valeurs recommandées.
  - 08-3500
    - Valeur 60001: lecteur Elatec TWN3 ou TWN4 avec firmware standard ;
    - Valeur 90001: lecteur Elatec avec firmware Toshiba.
- Authentification avant impressions : ces paramètres doivent être définis pour permettre le mode Comptabilisation<sup>1</sup> :
  - 08-3642-0
    - Valeur 0 : active l'authentification avant l'impression.
  - 08-3642-2
    - Valeur 1: active l'authentification avant l'impression pour le DPWS Scan. A activer obligatoirement pour les périphériques de numérisation fonctionnant avec le mode MDS
- **Paramètres quota** : ces paramètres doivent être définis pour activer les Quotas sur Watchdoc, mais peuvent être ignorés si vous n'utilisez pas les quotas.
  - 08-9787
    - Valeur 0 : l'exécution des impressiond est automatiquement arrêtée quand le quota est atteint (paramétrage recommandé) ;
    - Valeur 1: l'exécution des impressions se poursuit même lorsque le quota est atteint et génère alors un quota négatif.
  - 08-6084
    - Valeur 1: quota sur les impressions. Seul mode supporté par Watchdoc.

<sup>1</sup>Mode de fonctionnement de Watchdoc permettant de débloquer automatiquement les travaux d'impression. Ce mode permet de comptabiliser les impressions à des fins statistiques sans demander la validation à l'utilisateur. Eventuellement, ce mode peut être associé à des quotas fixant le nombre d'impressions accordées à un utilisateur.

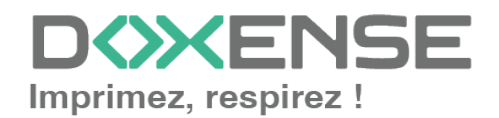

## Paramétrer le mode LDAP en Legacy mode

Dans le cas où votre périphérique Toshiba ne supporte pas le mode d'authentification MDS, vous pouvez utiliser le mode d'authentification LDAP traditionnel.

Le mode d'authentification LDAP n'est pas compatible avec la fonction **Quotas**<sup>1</sup> de Watchdoc.

Pour installer le mode LDAP, vous devez intervenir dans l'interface d'administration du périphérique ainsi que dans le profil WES.

#### Paramétrer le mode LDAP dans EWB

 Service Mode > EWB Priority : dans le menu 8-9132, saisissez la valeur 99. Il s'agit d'un paramétrage avancé nécessitant une bonne connaissance de EWB (Embedded Web Browser). Dans le cas où vous n'êtes pas habilité à modifier ce paramètre, contactez votre référent Toshiba<sup>®</sup>.

#### Paramétrer le mode LDAP dans le profil WES

- Dans l'interface web d'administration de Watchdoc, accédez au profil WES Toshiba (depuis le Menu principal > Section Configuration > Web&Wes > Editer le WES Toshiba);
- 2. Dans la section **Périphérique**, paramètre **Type d'authentification**, sélectionnez le mode **LDAP**.

| Párinhárigua             |   |                                             |               |             |         |
|--------------------------|---|---------------------------------------------|---------------|-------------|---------|
| Feripherique             |   |                                             |               |             |         |
| Type d'authentification  |   | Type d'authentification                     |               |             |         |
|                          |   | MDS                                         |               |             |         |
| Adresse du serveur       |   | LDAP serveur                                |               |             |         |
|                          |   | Adresse IP du serveur 🗸                     |               |             |         |
| Réseau                   | 1 | Durée de session (sec)                      |               |             |         |
|                          |   | 45 🗸                                        |               |             |         |
| Sécurité du périphérique | 8 | Compte                                      | admin         |             |         |
|                          | ď | Mot de passe                                | *****         |             |         |
|                          |   | Utiliser une connexion sécurisée avec le pé | riphérique po | ur les appe | Is SOAP |

<sup>1</sup>Crédit d'unités de valeurs dédié à l'impression et attribué à un utilisateur ou à un groupe d'utilisateurs.

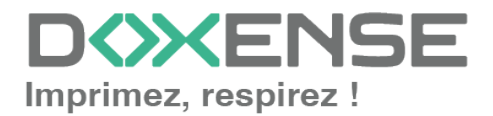

# **Configurer le profil WES**

## Créer le profil WES

Lors d'une installation initiale de Watchdoc, un profil WES peut être automatiquement créé et configuré à l'aide de paramètres par défaut par l'assistant d'installation. Outre ce premier profil WES par défaut, vous pouvez ajouter autant d'autres profils WES que nécessaires.

1. Depuis le **Menu principal** de l'interface d'administration, section **Configuration**, cliquez sur **Web & WES :** 

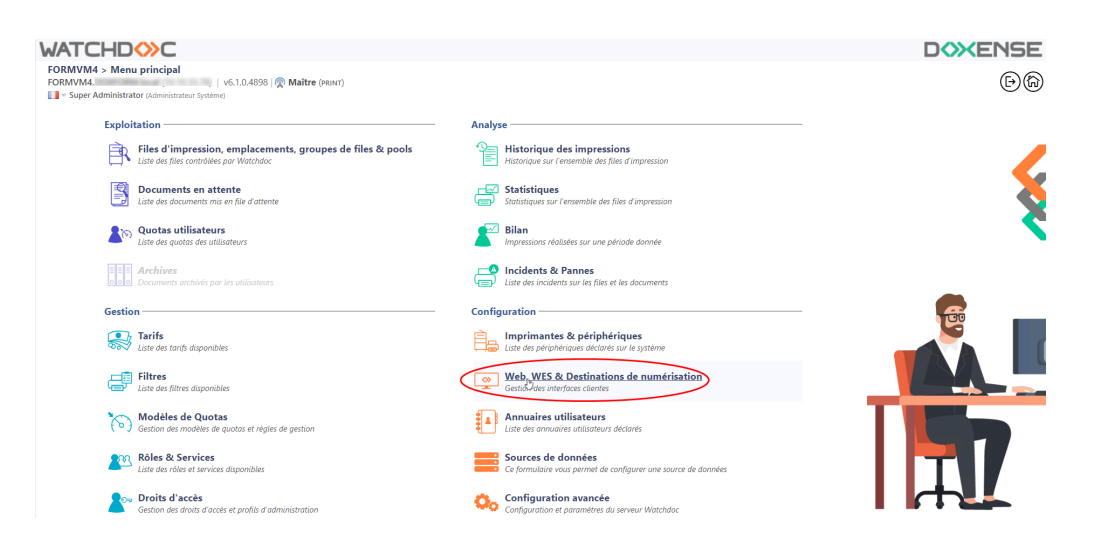

- 2. Dans l'interface Web, WES & Destinations de numérisation Gestion des interfaces clientes, cliquez sur Créer un nouveau profil WES.
- 3. Dans la liste, sélectionnez le type de profil à créer :

| WATCHD                       | »c                                                   |                              |                                |     |                                               |                      | <b>XENSE</b>           |  |
|------------------------------|------------------------------------------------------|------------------------------|--------------------------------|-----|-----------------------------------------------|----------------------|------------------------|--|
| Gestion des in               | & Destinations de numérisation<br>nterfaces clientes |                              |                                |     |                                               | Périphériq<br>WES    | iues ODA               |  |
| Profils déblocage we         | b et mobile                                          |                              |                                |     |                                               |                      |                        |  |
| Profils de configuration de  | déblocage web et mobile, accessibles par les u       | tilisateurs :                |                                |     |                                               | Créer un nouveau pro | fil de déblocage web   |  |
| Identifiant                  | Nom                                                  | Titre                        | Identification                 |     | Paiement                                      | Délais               | 2                      |  |
| 🔯 accounting                 | Consultation compte                                  | Consultation de votre compte | 🎘 Intégrée Windows             |     |                                               | 2m-30s-10s           | 👗 🥑 16 ES 😭            |  |
| 📑 default                    | Profil par défaut                                    | Déblocage des impressions    | 🎥 Intégrée Windows             |     | Gratuit                                       | 2m-30s-10s           | 1 🖸 11 E9 🔂            |  |
| Profile WES                  |                                                      |                              |                                |     |                                               |                      |                        |  |
| Profile de configuration des | s solutions de contrôle d'accès aux nérinhériqu      | ar -                         |                                |     |                                               | Créar un             | a nouveau profil WES   |  |
| Identifient                  | Name                                                 | Time Imprimente              | Choisissez le type de profile: | ×   | Identification per coste                      | 0                    | R44 #                  |  |
| Citest                       | test                                                 | Toshiba Open Platform        | Brother BSI                    | 10  | AUTO                                          |                      | 11000                  |  |
|                              |                                                      |                              | C Canon MEAP                   | 10  |                                               |                      | A IV GO G              |  |
| Destinations de num          | terisation                                           |                              | ✓ Cap Monétique CapService     | 10  |                                               |                      |                        |  |
| Liste des destinations pouv  | ant être associées aux profils de numérisation       |                              | Cartadis Conicode IR           | 10  | <ul> <li>Créer une nouvelle destin</li> </ul> |                      |                        |  |
| Identifiant                  | Nom de la de                                         | stination                    | C Elater TCPConv               | 10  | Type d                                        | *                    |                        |  |
| folder_default               | Dossier                                              |                              |                                | 10  | 🤪 Numéi                                       | iser vers Folder     | TH 58 8                |  |
| mail_default                 | E-mail                                               |                              |                                | 10  | 🧡 Numéi                                       | iser vers Mail       | 10 10 EB B             |  |
| mymail_default               | Mon e-mail                                           |                              | Karla Minika Cara Alli         | 100 | 🤟 Numer                                       | iser vers MyMail     | W 19 BS B              |  |
| Traitements post-sca         | in                                                   |                              | Konica minoita OpenAPI         | 10  |                                               |                      |                        |  |
| Liste des traitements post-s | scan qui peuvent être affectés à un profil de sc     | an                           | KyoceraMita HyPAS              | 10  |                                               | Créer un nouvea      | u traitement post-scan |  |
| ~                            |                                                      |                              | Lexmark eSF                    | 10  |                                               |                      |                        |  |
| <li>Aucun traitement</li>    | t post-scan n'a été défini                           |                              | OKI OKI Open Platform / sXP2   | 100 |                                               |                      |                        |  |
|                              |                                                      |                              | R Ricoh Streamline NX          | 10  |                                               |                      |                        |  |
|                              |                                                      |                              | Ricoh Smart Operation Panel    | 10  |                                               |                      |                        |  |
|                              |                                                      |                              | S Samsung XOA                  | 10  |                                               |                      |                        |  |
|                              |                                                      |                              | Sharp eSF                      | 10  |                                               |                      |                        |  |
|                              |                                                      |                              | Sharp OSA                      | 10  |                                               |                      |                        |  |
|                              |                                                      |                              | 💕 Toshiba eSF                  | 100 |                                               |                      |                        |  |
|                              |                                                      |                              | Toshiba Open Platform          | 100 |                                               |                      |                        |  |
|                              |                                                      |                              | C) Yana Fin                    |     |                                               |                      |                        |  |

→ vous accédez au formulaire **Créer un profil WES** comportant plusieurs sections dans lesquelles vous configurez votre WES.

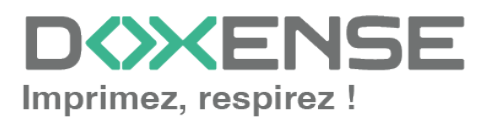

## **Configurer le profil WES**

#### **Configurer la section Propriétés**

Utilisez cette section pour indiquer les principales propriétés de WES :

- **Identifiant :** saisissez l'identifiant unique du profil WES. Il peut comprendre des lettres, des chiffres et le caractère "\_", avec un maximum de 64 caractères. Cet identifiant n'est affiché que dans les interfaces d'administration.
- **Nom :** saisissez le nom du profil WES. Ce nom explicite n'est affiché que dans les interfaces d'administration.
- **Global :** dans le cas d'une configuration de domaine (maître/esclaves), cochez cette case pour répliquer ce profil du serveur maître vers les autres serveurs.
- Langue : sélectionnez la langue d'affichage du WES configuré. Si vous sélectionnez Détection automatique, le WES adopte la langue qu'il trouve par défaut dans la configuration de l'appareil.
- **Version :** sélectionnez la version du WES. Pour la v3, vous pouvez personnaliser l'interface en choisissant la couleur des boutons et des images en fonction de votre identité graphique :
  - **Couleur :** entrez la valeur hexadécimale de la couleur correspondant à la couleur du bouton WES. Par défaut, les boutons sont orange (#FF901). Une fois la valeur saisie, la couleur s'affiche dans le champ.
  - Images : si vous souhaitez personnaliser les images WES, entrez le chemin du dossier dans lequel sont enregistrées les images que vous souhaitez afficher à la place des images par défaut (stockées dans C:\Program Files\Doxense\Watchdoc\Images\Embedded\Doxense\[Nom\_ du\_fabricant] par défaut).

N.B. : pour plus d'informations sur la procédure de personnalisation, cf. chapitre <u>Personnaliser les boutons et l'image du WES</u>.

| Créer u<br>Ce form | In profil WES - Toshiba Open Platform<br>ulaire vous permet de créer un nouveau profil de configuration WES |
|--------------------|----------------------------------------------------------------------------------------------------|
| Propriétés ——      |                                                                                                    |
| Identifiant        | 📎 toshiba                                                                                                   |
| Nom                | Ab Toshiba                                                                                                  |
| Global             | Répliquer ce profil sur tous les serveurs                                                                   |
| Version            | 📃 🛛 🗸 Version de l'application embarquée                                                                    |
| Langue             | ₽ <sup>®</sup> Détection automatique ✓                                                                      |
| Couleur            | Oculeur des boutons de l'interface, au format web (ex: #FF9015'):                                           |
|                    | #FF9015 R=255, G=144, B=21                                                                                  |
| Images             | 🌾 Chemin vers les images personnalisées :                                                                   |
|                    | Laisser vide pour utiliser les images par défaut                                                            |

#### **Configurer la section Authentification par clavier**

- Activer l'option : cochez la case pour autoriser l'authentification de l'utilisateur depuis un clavier physique ou tactile de l'écran, puis précisez les modalités de cette authentification :
- **Mode d'authentification :** dans la liste, sélectionnez le mode d'authentification que vous souhaitez activer :

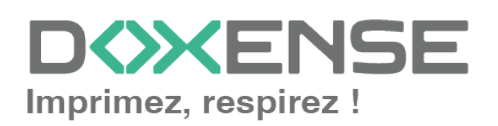

- Code PUK<sup>1</sup>: le code PUK est automatiquement généré par Watchdoc selon des paramètres définis dans l'annuaire. Ce code est communiqué à l'utilisateur dans la page "Mon compte";
- Nom d'utilisateur et code PIN : composé de 4 ou 5 chiffres, le code PIN de l'utilisateur (1234, par exemple) est enregistré comme attribut LDAP ou dans un fichier de type CVS ;
- Nom d'utilisateur et mot de passe : autoriser l'authentification par nom d'utilisateur et mot de passe :

Nous ne recommandons pas l'authentification par login et mot de passe. Néanmoins, si vous optez pour ce mode, assurez-vous que l'écran et le clavier du périphérique sont configurés dans la langue de l'utilisateur et qu'ils permettent de saisir tous les caractères, même les diacritiques (accents, cédille, tilde).

• **Annuaire :** dans la liste, sélectionnez l'annuaire qui doit être interrogé lors de l'authentification par clavier, en fonction de l'endroit où sont enregistrés les utilisateurs.

|    | Authoratificat                                                 | ion par clavier                                                          |  |  |  |  |  |  |
|----|----------------------------------------------------------------|--------------------------------------------------------------------------|--|--|--|--|--|--|
| ×. | Authentincat                                                   |                                                                          |  |  |  |  |  |  |
|    | Annuaire                                                       | Autoriser l'authentification par Code PUK                                |  |  |  |  |  |  |
|    | Autoriser l'authentification par nom d'utilisateur et code PIN |                                                                          |  |  |  |  |  |  |
|    |                                                                | Autoriser l'authentification par nom d'utilisateur et mot de passe       |  |  |  |  |  |  |
|    |                                                                | ⇒ META / ✓                                                               |  |  |  |  |  |  |
|    |                                                                | Domaine des utilisateurs ou domaine de correspondance PIN<-> utilisateur |  |  |  |  |  |  |

#### Configurer la section Authentification par badge

**Authentification par badge :** cochez la case pour autoriser l'authentification de l'utilisateur à l'aide d'un badge, puis précisez les modalités de cette authentification :

• Annuaire : dans la liste, sélectionnez l'annuaire qui doit être interrogé lors de l'authentification par badge, en fonction de l'endroit où sont enregistrés les codes des badges (par ex., si le code du badge est enregistré dans l'Active Directory, sélectionnez [utiliser l'annuaire par défaut] ; si les badges sont stockés dans la table SQL CARDS, sélectionnez CARDS, etc.) ;

<sup>&</sup>lt;sup>1</sup>Puk = Print User Key. Dans Watchdoc, il s'agit d'un code associé à un compte utilisateur pour permettre à ce dernier de s'authentifier dans un WES. Le code PUK est généré par un algorithme. L'utilisateur peut le consulter dans la page "Mon compte" de Watchdoc.

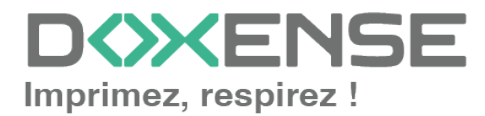

- Association auto : si vous autorisez l'enrôlement <sup>1</sup> depuis le WES, précisez de quelle manière l'utilisateur associe son badge à son compte lors de la première utilisation :
  - Code PUK : l'utilisateur saisit son code PUK pour enrôler son badge ;
  - Nom d'utilisateur et code PIN : l'utilisateur saisit ses nom et code PIN pour enrôler son badge ;
  - **Compte et mot de passe** : l'utilisateur saisit son compte LDAP (login et mot de passe) pour enrôler son badge ;
  - Envoyer une notification : cochez la case pour notifier l'utilisateur une fois son badge enrôlé ;
  - **Format** : indiquez, si nécessaire, de quelle manière la chaîne de caractères du numéro du badge lu doit être transformée. Ex : raw;cut (0,8);swap.

| Authentificat    | ion par badge                                                                                     |
|------------------|---------------------------------------------------------------------------------------------------|
| Annuaire         | AUTO     Domaine de correspondance Badge<->utilisateur                                            |
| Association auto | Autoriser les nouveaux utilisateurs à déclarer leur carte sur le terminal: A l'aide du Code PUK   |
|                  | A l'aide du nom d'utilisateur et du code PIN     A l'aide du nom d'utilisateur et du mot de passe |
|                  | Envoyer une notification à l'utilisateur lors de l'auto-enrôlement                                |
| Format           | Ab                                                                                                |

#### **Configurer la section Connexion anonyme**

Cochez cette section pour activer la connexion anonyme afin de permettre à un utilisateur non-authentifié d'accéder au périphérique en cliquant sur un bouton.spécifique.

Il est possible de restreindre les fonctionnalités auxquelles l'utilisateur anonyme peut accéder en appliquant une politique de droits sur la file, sur le groupe ou sur le serveur et en utilisant le filtre Utilisateur anonyme.

- **Titre du bouton** : saisissez dans ce champ le libellé affiché sur le bouton d'accès aux fonctions du périphérique. Par défaut, le texte est Anonymous :
- **Redirection** : choisissez l'application vers laquelle l'utilisateur anonyme est dirigé après avoir cliqué sur le bouton Anonyme :
  - Accueil du copieur : l'utilisateur anonyme accède à l'écran d'accueil du périphérique d'impression ;
  - Photocopie : l'utilisateur anonyme accède à la fonction de photocopie ;

<sup>1</sup>Action au cours de laquelle un compte utilisateur est associé au numéro de badge qui lui appartient. L'enrôlement est réalisé lors de la première utilisation d'un badge. L'enrôlement peut être réalisé par le responsable informatique lorsqu'il délivre le badge à un utilisateur ou par l'utilisateur lui-même qui saisit son identifiant (code PIN, code PUK ou identifiant et mot de passe) qui est alors associé à son numéro de badge. Une fois l'enrôlement réalisé, le numéro de badge est associé définitivement à son propriétaire.

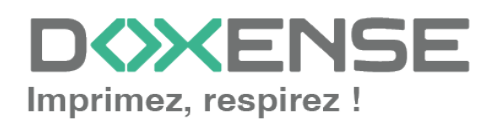

- Numérisation : l'utilisateur anonyme accède à la fonction de numérisation
- Fax : l'utilisateur anonyme accède à la fonction de fax ;

```
Connexion anonyme
Titre du bouton
Redirection
```

**N.B.** : il est possible de restreindre les fonctionnalités dont l'utilisateur anonyme peut bénéficier en appliquant une politique de droits (sur la file, sur le groupe ou sur le serveur) en utilisant le filtre Utilisateur anonyme.

#### **Configurer la section Comptabilisation**

Dans cette section, indiquez si vous souhaitez que la comptabilisation soit effectuée par le périphérique lui-même ou partir du spooler Windows.

• Périphérique > Comptabilise les impressions à partir du périphérique : cochez cette case si vous souhaitez que la comptabilisation soit prise en charge par le périphérique. Dans ce cas, précisez le mode de comptabilisation :

```
Comptabilisation
Périphérique 🗹 Comptabilise les impressions à partir du périphérique au lieu d'utiliser les informations des parseurs.
```

#### Configurer la section Impression à la demande

Dans cette section, vous précisez les paramètres liés à la fonction d'impression à la demande, c'est-à-dire l'interface depuis laquelle l'utilisateur accède à ses travaux en attente et depuis laquelle il supprime ou valide les impressions :

- **Icône dans le menu :** pour accéder à l'interface d'impression à la demande, l'utilisateur clique sur le logo Watchdoc. Par défaut, ce logo s'intitule "Mes impressions".
  - Nom de l'application : saisissez le libellé que vous souhaitez associer au logo à la place du libellé par défaut ;
- Ordre de tri : dans la liste, sélectionnez l'ordre dans lequel les impressions doivent être présentées sur le WES :
  - Chronologique inverse: du plus récent au plus ancien ;
  - Chronologique: du plus ancien au plus récent.
- **Redirection :** précisez le comportement du WES lors de la connexion de l'utilisateur et notamment la redirection vers une autre page que la page d'accueil :
  - **Aucune :** le WES affiche l'interface d'accueil définie par défaut et ne redirige vers aucune autre interface ;
  - Automatique : le WES affiche l'interface d'accueil définie par défaut si l'utilisateur n'a pas de document en attente ; en revanche, si l'utilisateur a des documents en attente, le WES affiche la liste des documents ;
  - **Impressions en attente :** le WES affiche la liste des documents en attente même s'il n'y en a aucun.
- Options :
  - Débloquer tous les documents à la connexion : cochez la case pour faire en sorte que tous les travaux en attente soient automatiquement

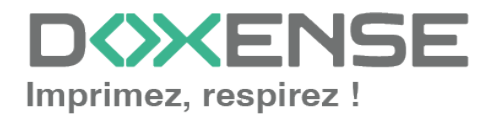

imprimés lorsque l'utilisateur s'authentifie sur le périphérique d'impression. Dans ce cas, l'utilisateur n'accède pas à la liste des travaux en attente pour valider ceux qu'il souhaite imprimer.

- Pages optionnelles :
  - Activer la page zoom : cochez cette case pour que l'utilisateur puisse activer le zoom sur les travaux en attente d'impression ;
  - Activer la transformation de spools : cochez cette case pour activer la fonction de transformation de spools ;
  - Activer les prévisualisations dans la page des jobs : cochez cette case pour que l'utilisateur puisse prévisualiser les travaux en attente avant de valider l'impression.
- **Options d'affichage :** dans la liste, sélectionnez l'information tarifaire affichée à l'utilisateur via le WES : aucun, le prix ou le coût de ses impressions.
  - Forcer l'affichage monétaire sur 2 décimales : cochez la case pour limiter l'affichage du prix à 2 décimales uniquement.
  - Utiliser un logo personnalisé :(pour le WES V2 uniquement) cochez la case si vous souhaitez afficher un logo personnalisé à la place du logo Watchdoc par défaut.
  - Afficher les messages d'avertissement : cochez cette case si vous souhaitez informer les utilisateurs de la politique d'impression mise en place qui pourrait modifier leurs choix initiaux.
- **Symbole monétaire :** si vous le souhaitez, saisissez un autre symbole monétaire que le symbole € par défaut.

| Impression à la d  | emande -                                                            |
|--------------------|---------------------------------------------------------------------|
| Ordre de tri       | Par ordre chronologique ("FIFO")     ✓                              |
| Redirection        | Automatique V                                                       |
| Options            | Débloquer tous les documents à la connexion                         |
|                    | Tous les documents sont cochés par défaut                           |
| Options            | Information tarifaire présentée à l'utilisateur                     |
| d'affichage        | Aucun 🗸                                                             |
| Pages optionnelles | 🗹 Activer la page Zoom                                              |
|                    | Activer la transformation de spools                                 |
|                    | Utiliser un logo personnalisé (\images\Embedded\Logo\logo.png)      |
|                    | Afficher les messages d'avertissement de la politique d'impression. |

#### **Configurer la section Quota**

• Activer l'option : cochez la case pour que le WES gère les quotas d'impression

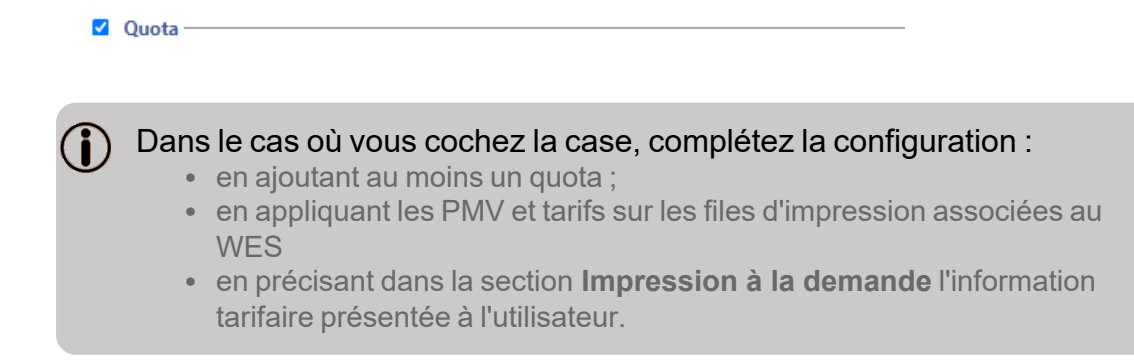

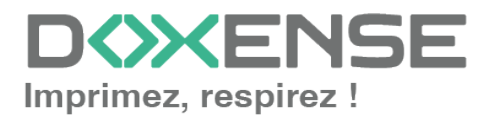

#### Configurer la section Périphérique

Cette section permet de définir le mode de connexion entre le serveur et les périphériques d'impression.

- Sécurité du périphérique : cochez la case si vous utilisez les identifiants par défaut ou indiquez le Compte (login) et le mot de passe administrateur du périphérique dont Watchdoc a besoin pour communiquer avec lui lors de certaines opérations (installation automatique, requêtes SOAP...).
- Identification : dans la liste, sélectionnez la méthode d'authentification (MDS ou LDAP) que vous souhaitez utiliser.
  - LDAP : disponible avec les versions Open Platform 2.3 et ultérieures et conservé pour compatibilité ascendante mais non recommandé ;
  - **MDS** : disponible avec les versions Open Platform 3.0 et ultérieures.
- Email : Destinations : si nécessaire, sélectionnez la restriction posée sur la destination lors d'un envoi par email ;
- Réseau :
  - Adresse du serveur : ce paramètre permet de préciser si les périphériques d'impression se connectent via l'adresse IP ou le nom DNS (déterminés au démarrage du service) du server Watchdoc. Si le serveur possède plusieurs adresses IP ou si vous voulez spécifier manuellement l'adresse, sélectionnez "Adresse ci-contre" et remplissez le champ.
  - **Durée de session** : indiquez le délai d'inactivité au-delà de laquelle la session est fermée.
- LDAP : saisissez le chemin vers le fichier dans lequel sont configurés les rôles
  - **compte LDAP** : saisissez le compte utilisé par le périphérique pour toute requête 'Bind' vers le serveur LDAP intégré:
  - MdP LDAP : complétez le paramètre précédent en saisissant le mot de passe correspondant au compte.
- **SOAP** : saisissez les informations dédiées aux requêtes SOAP si elles ne correspondent pas aux paramètres par défaut.

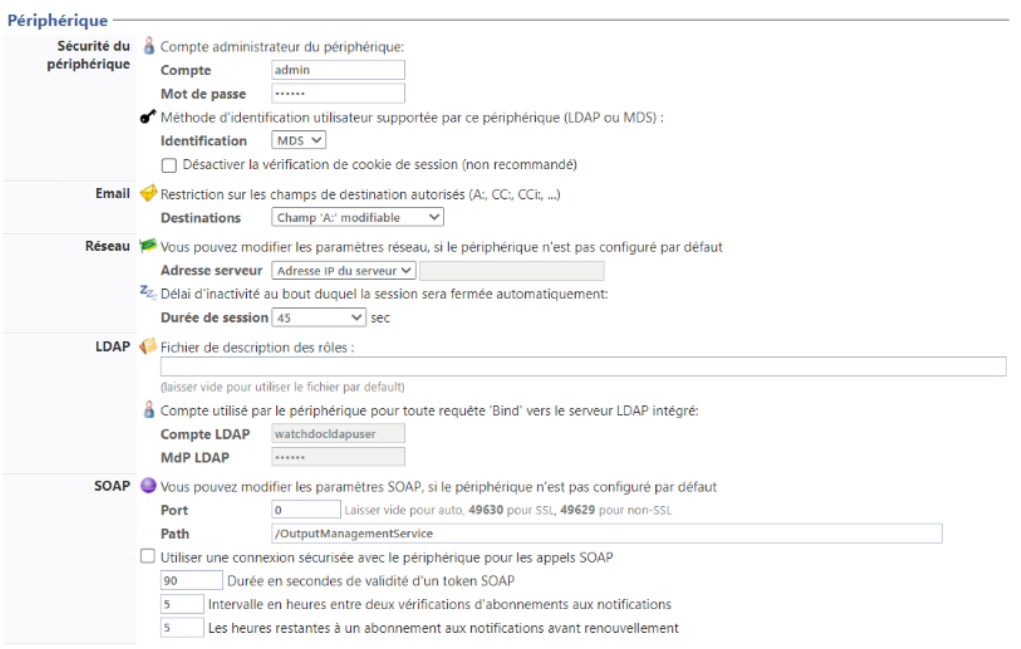

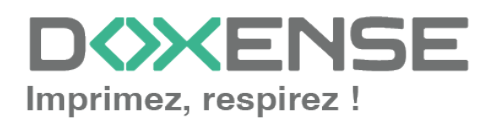

 L'activation du SSL peut provoquer des lenteurs ou des alertes en cas de certificats non reconnus.
 Lorsque le SSL est désactivé, il est recommandé de ne pas utiliser l'authentificatio ou l'enrôlement du badge par compte et mot de passe.

## Valider le profil

- 1. Cliquez sur le bouton  $\oslash$  pour valider la configuration du profil WES.
- → Une fois validé, le profil WES peut être appliqué sur une file d'impression.

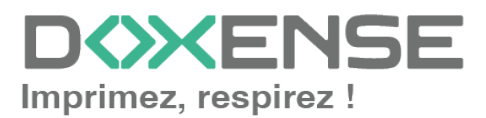

# **Configurer le WES sur la file**

## Accéder à l'interface

1. Depuis le **Menu principal** de l'interface d'administration Watchoc, section **Exploitation**, cliquez sur **Files d'impression**, groupes de files & pools :

| FORMVM4 > Menu principal<br>FORMVM4 > Menu principal<br>FORMVM4.DOX<br>1 - Super Administrator (scimiostaturi fystime)                                                                                                    |                                                                                                    | D≫ENSE<br>⊡® |
|----------------------------------------------------------------------------------------------------|----------------------------------------------------------------------------------------------------|--------------|
| Exploitation  Elies d'impression. emplacements, groupes de files & pools  Lute de a files controblée par Voictude:  Decoments en attente Lute den doucnement men of les d'attente  Control Control Co | Analyse         Historique des impressions         Hatorique sur l'entemble des filtes d'impression         Statistiques         Statistiques sur l'entemble des filtes d'impression         Impression réditates sur une période donnée | ş            |
| Archives<br>Documents archives par les utilisateurs<br>Gestion                                                                                                    | Liste des incidents & Pannes Liste des incidents sur les files et les documents Configuration                                                                                                    | <b>.</b>     |
| Tarifs Late dis tarifs disponibles                                                                                                    | Imprimantes & périphériques<br>Late des périphériques déclarés sur le système                                                                                                    |              |
| Modèles de Quotas     Gestion des modèles de quetas et règles de persion     Rôles & Services                                                                                                    | Annuaires utilisateurs<br>Liste des annuaires utilisateurs déclarés<br>Sources de données                                                                                                    |              |
| Litte ost rotes et services auponibles     Droits d'accès     Gestion des droits d'accès et profils d'administration                                                                                                    | Configuration avancée     Configuration et paramètres du serveur Watchdoc                                                                                                    |              |

 $\rightarrow$  Vous accédez à l'interface présentant les files d'impressions. Dans cette file, activez le filtre **Contrôlées**, puis sélectionnez la file à configurer :

| WATCHD                                                      |            |          |                  |                 |                            |                     |             |                                |                               |                               | <b>KENSE</b> |
|-------------------------------------------------------------|------------|----------|------------------|-----------------|----------------------------|---------------------|-------------|--------------------------------|-------------------------------|-------------------------------|--------------|
| Files d'impression<br>Liste des files contrôlées par Watche | doc        |          |                  |                 |                            | Créer u<br>file uni | verselle    | en CSV Documents<br>en attente | Historique<br>des impressions | Périphériques<br>d'impression | 09ħ          |
| Files d'impression (5)                                      |            |          | Emplacements (1) | )               | 🙈 Groupes de               | iles (5)            |             | Pools de travaux (2)           | -                             | 🔆 Profils d'options de        | finition     |
| Rechercher Nom, Modèle Description, Q Emp                   | placements | × Tous • | Groupe × Tous    | s les groupes 🔻 | Filtrer 🕞 Contrôlées (5) 🛞 | Regrouper           | Groupes 👻   | Afficher 🚯 Résumé 🔻            |                               |                               |              |
| Nom                                                         |            | Type     | Emplacement      | Adr. IP         | Ét × Toutes (5)            | s Travaux           | Session WES | Informations                   |                               |                               |              |
| Files Réseaux (1) - Périphériques réseaux                   | c partagés |          |                  |                 | Controlees (5)             |                     |             |                                |                               |                               |              |
| 🔆 PRT                                                       | ШU         |          | 🌳 Agence Nord    | Q 10.10.31.     | 229 Bisartiuder (0)        | ø                   |             | Monde/France/Agence Nord       |                               |                               | » 🕕 🖲 Ti     |
| Files Universelles (4) - Périphériques d'ir                 |            |          | s globalement    |                 | Filyaque (1)               |                     |             |                                |                               |                               |              |
| Hupression Sécurisée                                        |            | 1 20     | P Racine         |                 | Universelle (4)            | ø                   | х           | Impression Sécurisée           |                               |                               | Ti           |
| KM_Universellez sur                                         | ۵.         | 2        | P Racine         |                 |                            | ø                   | ×           | KM_Universellez sur            |                               |                               | Ti           |
| KONICA MINOLTA Universal PCL v3.9.7                         | 0          | 2        | 🗫 Racine         |                 | Locales (U)                | ø                   | x           | KONICA MINOLTA Universal PCL   |                               |                               | Tó           |
| Kyocera Mita FS-3800KPDL3 KX                                | 0          | 2        | 🗫 Racine         |                 | Actives (0)                | ø                   | ×           | Kyocera Mita FS-3800KPDL3 KX   |                               |                               | 76           |
| A 19                                                        |            |          |                  |                 | 🕌 En panne (0)             |                     |             |                                |                               |                               |              |
|                                                             |            |          |                  |                 | Consommables (0)           |                     |             |                                |                               |                               |              |
|                                                             |            |          |                  |                 | 🖕 VIP (0)                  |                     |             |                                |                               |                               |              |

2. Pour cette file, cliquez sur le bouton **Modifier les propriétés de la file** situé en bout de ligne.

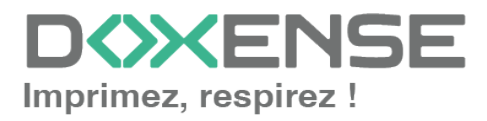

## Configurer le mode d'impression de la file

Dans l'interface **Propriétés de la file d'impression**, section **Informations générales**, sélectionnez le mode de fonctionnement de la file :

 Mode: sélectionnez Validation pour que les utilisateurs valident les travaux en attente afin qu'ils soient réellement imprimés.
 Si la file appartient à un groupe configuré en mode Validation, vous pouvez aussi sélectionner Comme le groupe.

## Configurer le WES sur la file

Dans l'interface **Propriétés de la file d'impression**, cliquez sur la mention **WES** pour accéder à la section dédiée.

Dans la section WES de la file :

- Activer l'interface embarquée : cochez la case pour appliquer un WES sur le périphérique.
- **Profil :** dans la liste, sélectionnez le WES à appliquer sur la file. La liste est constituée des profils créés préalablement dans votre instance Watchdoc. Si le profil souhaité n'y figure pas, il convient de le configurer cf. Créer et configurer un profil WES.)
- Identifiant du WES : ce champ est automatiquement complété de la valeur "\$AUTOSERIAL\$". Si vous conservez cette valeur, le serveur détermine automatiquement le numéro de série du périphérique et va l'utilisee comme identifiant du WES. Vous pouvez saisir directement le numéro de série du périphérique dans ce champ si vous le connaissez.
- **Diagnostic Activer les traces** : cochez la case si vous souhaitez que des fichiers traces relatifs aux communications entre Watchdoc et le WES soient générés et gardés sur le serveur. Précisez ensuite le niveau de traces souhaité :
  - Auto : conserve les traces standard.
  - Inclure les contenus binaires : conserve les traces détaillées.
  - **Chemin :** saisissez dans la zone le chemin du dossier où vous souhaitez enregistrer les fichiers trace. Si aucun chemin n'est indiqué, par défaut, Wat-chdoc enregistre les fichiers traces dans le sous-dossier \logs du dossier d'installation Watchdoc.
- **Réglages WES :** les réglages effectués sur le profil WES s'appliquent par défaut à la file. Si vous modifiez les paramètres suivants, ils annuleront les paramètres du WES et ne s'appliqueront que sur la file configurée
  - TLS/SSL : cochez cette case si vous souhaitez que le périphérique utilise une connexion sécurisée pour communiquer avec le serveur.
     L'activation du SSL peut provoquer des lenteurs ou des alertes en cas de certificats non reconnus.

Lorsque le SSL est désactivé, il est recommandé de ne pas utiliser la connexion ou l'association automatique du badge (enrôlement) par compte et mot de passe.

• Nom d'utilisateur du périphérique : saisissez le nom du compte d'administration du périphérique (s'il est différent du compte par défaut) ;

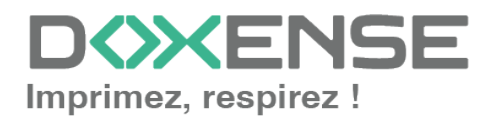

- MdP du périphérique : saisissez le mot de passe du compte d'administration du périphérique (s'il est différent du mot de passe par défaut)
- Périphérique capable de gérer un document couleur : cochez la case si le périphérique permet l'impression couleur.
- Périphérique capable de gérer un document grand format : cochez la case si le périphérique permet l'impression dans des formats larges.
- **Open Platform :** ce paramètre n'étant plus utilisé, il convient de ne pas le modifier.

| WES                |                                                              | 🔺 Haut / Bas 🔻 |
|--------------------|--------------------------------------------------------------|----------------|
| Périphérique       | Activer l'interface embarquée                                |                |
| Profil             | toshiba - Toshiba         Image: Configuration côté serveur  |                |
| Identifiant du WES | Identifiant du périphérique associé à cette file             |                |
| Diagnostic         | Activer les traces spécifiques aux communications du WES     | N              |
|                    | Niveau de Auto                                               | 1.2            |
|                    | Chemin                                                       |                |
| Réglages WES       | (3) Ne changez ces paramètres que s'ils différent du profil! |                |
|                    | Utiliser une connexion sécurisée avec le périphérique        |                |
|                    | Nom d'Utilisateur du périphérique                            |                |
|                    | M.d.P Périphérique                                           |                |
|                    | Périphérique capable de gérer un     document couleur        |                |
|                    | Périphérique capable de gérer un     document grand format   |                |
| Open Platform      | Bouton physique pour le site web                             |                |

### Configurer la transformation de spools

- Mode de transformation :
  - **Utiliser la valeur du groupe** : permet d'appliquer sur la file le paramétrage de transformation défini pour le groupe de files.
  - **Désactivé** : permet de désactiver la fonction sur cette file, quel que soit le paramétrage appliqué aux niveaux supérieurs (groupe ou serveur) ;
  - Activé : permet d'activer la fonction uniquement sur cette file quel que soit le paramétrage appliqué aux niveaux supérieurs (groupe ou serveur) ;
- **Diagnostic** : activer le traçage des spools : cochez la case si vous souhaitez que les spools soient conservés et définissez les conditions de traçage :
  - **Niveau de traces :** dans la liste, sélectionnez le niveau des traces que vous souhaitez conserver (aucune, erreurs, spools édités et tous) ;
  - Activer pendant :dans la liste, sélectionnez la durée pendant laquelle vous souhaitez activer le traçage des spools (une heure, un jour, une semaine ou un mois) :

| Transformation | de Spools                                                                                                    | 🔺 Haut / Bas 🔻 |
|----------------|----------------------------------------------------------------------------------------------------|----------------|
| Transformation | Node de transformation de spool :<br>Utiliser la valeur du groupe 💙 (Activé)                                                                                                    |                |
| Diagnostic     | <ul> <li>Enregistrer l'activité de transformation de spool pour diagnostic.</li> <li>Niveau de traces</li> <li>Spools en erreur v</li> <li>Activer pendant</li> <li>Un Jour v</li> </ul> |                |

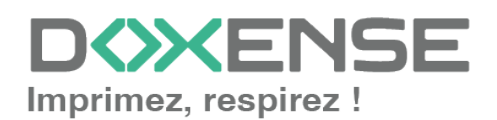

L'activation de la fonction de transformation de spools enclenche automatiquement l'activation du mode Client Site Rendering (**CSR**<sup>1</sup>) dans la section **Périphériques**.

## Valider la configuration

1. Cliquez sur le bouton Opour valider la configuration du WES sur la file d'impression.

2. Après avoir configuré le WES, vous revenez sur l'interface de configuration de la file sur la file où vous pouvez **installer** le WES.

Après **modification** d'un profil WES déjà installé sur une file d'impression, il est nécessaire de redémarrer la file afin qu'elle prenne en compte les modifications du profil. Pour redémarrer une file, cliquez sur les boutons **Pause** puis **Démarrer** depuis la liste des files.

<sup>1</sup>Client Side Rendering. Dans une infrastructure Client/serveur, le Client-side rendering est la prise en charge du spool par le poste client et non par le serveur. Le poste client envoie donc au serveur un fichier de spool finalisé.

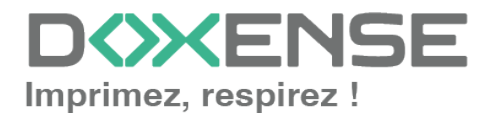

## Installer le WES sur la file

### Présentation de la section WES

Une fois le profil WES activé sur la file, dans l'interface **Propriétés** de la file apparaît la section **Toshiba Open Platform**. Cette section comporte plusieurs boutons :

- Accéder à l'interface WEB du périphérique : raccourci vers le site web d'administration interne du périphérique ;
- **Installer :** permet à Watchdoc d'installer le WES sur le périphérique (peut prendre 30 sec.) ;
- **Désinstaller :** permet à Watchdoc de désinstaller le WES sur le périphérique. Une fois le WES désinstallé, il convient de redémarrer le périphérique ;
- Editer la configuration : permet d'accéder à la configuration du WES suir la file.

## Procédure

1. Dans la section **Toshiba Open Platform** cliquez sur le bouton **pour finaliser l'installation** de l'application :

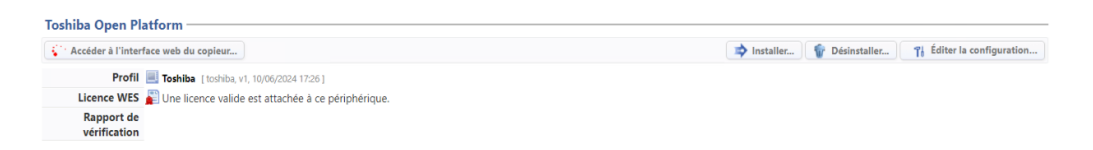

Cette installation se déroule en plusieurs étapes listées dans le **Rapport** d'installation :

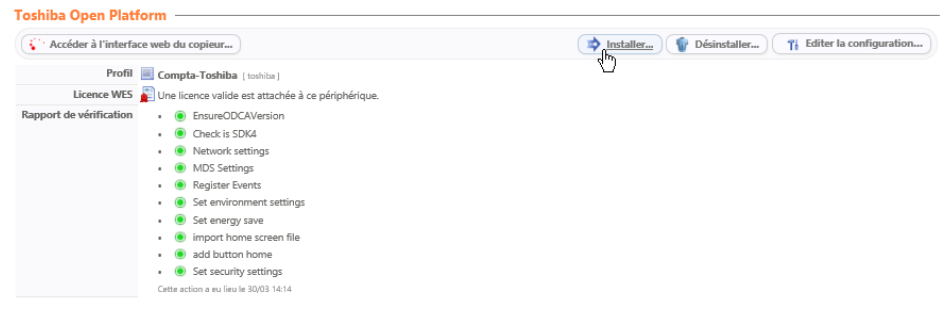

→ Lorsque toutes les pastilles du rapport d'installation sont vertes, cela signifie que l'installation s'est bien déroulée et que le WES est prêt à être utilisé.

Lancez une impression et rendez-vous sur interface du périphérique pour vérifier que le WES fonctionne.

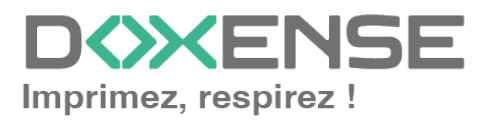

# **Finaliser l'installation du WES**

## Principe

Après avoir procédé à l'installation du WES sur le périphérique, il convient d'en compléter la configuration depuis l'interface d'administration du périphérique pour :

- 1. ajouter le bouton d'accès à Watchdoc depuis l'écran du périphérique ;
- 2. configurer la fonction ScanToMail.

## Personnaliser le bouton d'accès à Watchdoc

 Depuis l'interface web du périphérique, accédez à l'interface de gestion des boutons en cliquant sur Administration > Enregistrement > Accueil par défaut :

| TopAccess      | ;                       |                          |                       |                     |                            |                   |                             |                      |                               |
|----------------|-------------------------|--------------------------|-----------------------|---------------------|----------------------------|-------------------|-----------------------------|----------------------|-------------------------------|
| Périphérique   | Etat des travaux        | Journaux                 | Enregistrement        | Compteur            | Gestion des utilisateurs   | Administration    | Mon compte                  |                      |                               |
| Configuration  | I <u>Sécurité</u>       | Maintenan                | ze   Enregis          | trement             | AirPrint I                 | Application       |                             |                      |                               |
| Enregistre     | ment                    |                          |                       |                     |                            |                   |                             |                      |                               |
| Accueil public | Paramètres du thème put | olic   Paramètres de l'a | ccueil public Accueil | par défaut   Parami | etres par défaut   Gestion | des images/icônes | Liste des données d'accueil | Fax reçus transférés | FAX Internet reçus transférés |

- 2. Cliquez sur l'une des touches "Non définie" ;
- 3. Dans la fenêtre **Sélectionner un type d'accueil**, cliquez sur **Enregistrer depuis Liste d'URL**, puis sur le lien URL correspondant à **Mes Impressions** ;

| Top/         | Acce                          | SS           |                   |                  |         |            |           |                          |                       |             |                            |                                 |                                                            |                                            |                                                      |
|--------------|-------------------------------|--------------|-------------------|------------------|---------|------------|-----------|--------------------------|-----------------------|-------------|----------------------------|---------------------------------|------------------------------------------------------------|--------------------------------------------|------------------------------------------------------|
| Péript       | nérique                       | Etet         | les travaux       | Journaux         | ľ       | Enregistre | ement     | Compt                    | eur Gestion des       | utilisateur | ns Admin                   | nistration                      | Mon compte                                                 |                                            |                                                      |
| Config       | uration                       | 1            | Sécurité          | <u>Maintenan</u> | ce      | 1          | Enregistr | ement                    | <u>AirPrint</u>       | 1           | Applicati                  | ion_                            |                                                            |                                            |                                                      |
| Accue<br>Anr | regist<br>all public<br>nuler | Effacer      | s du thème public | Paramètres de l' | accueil | public     | Accueil p | ar défaut                | Paramètres par défaut | Gesti       | on des image               | <u>s/icônes</u>   <u>L</u>      | iste des données d'accuei                                  | <u>Fax reçus transférés</u>                | FAX Internet reçus transférés                        |
| Aller à      | 1 9 17                        | 25 33 41     | 10 57             |                  |         |            |           |                          |                       |             |                            |                                 |                                                            |                                            |                                                      |
| Autor a      | 1 2 11                        | . 23 33 41 1 | 49 <u>51</u>      |                  |         |            |           |                          |                       |             |                            |                                 |                                                            |                                            |                                                      |
|              | ne du                         | panneau -    | 0<br>Copie simple |                  |         | 2          |           | Scan simple              |                       |             |                            |                                 |                                                            |                                            |                                                      |
|              | 3                             | 4            | Copie             |                  |         | 4          | 4         | Scan                     |                       |             | Sélectionn<br>Veuillez sél | er un type d'                   | accueil                                                    |                                            | ×                                                    |
|              | 5                             |              | Fax               | (                |         | 6          |           | Imprimer                 |                       |             | → Enregi                   | istrer depuis I                 | listorique des travaux                                     |                                            |                                                      |
|              | 7                             | ð            | e-Filing          | (                |         | 8          | 0.0       | Fonctions<br>Utilisateur |                       |             | Enregi     Enregi          | istrer depuis l<br>istrer depui | .iste d'URL                                                | ďURL                                       | X                                                    |
| Touc         | he du j                       | panneau9 -   | 16                |                  |         |            |           |                          |                       |             | → Enregi                   | istrer depui                    | Nom URL                                                    |                                            |                                                      |
|              | 9                             |              | Langue            | (                | -       | 10         | 1234      | Compteurs                |                       |             | Enregi                     | istrement d                     | Mes Impressions http://10.1<br>Mes Impressions http://10.1 | 10.0.190 5754/dsp/OpenPlatfo<br>10.0.145.5 | m/2.0/Web/Choice?queueld<br>m/2.0/Web/Choice?queueld |
|              | 11                            |              | StratoQ           | (                | 1       | 12         |           | Non défini<br>Non défini | 5                     |             | > Enregi                   | isiter dépul                    | Revenir en haut de la pag                                  | Ē                                          |                                                      |
|              | 13                            |              | Non défini        |                  |         | 14         |           | Non défini               |                       |             |                            |                                 |                                                            |                                            |                                                      |
|              | 10                            |              | Non défini        |                  |         |            |           | Non défini               |                       |             |                            |                                 |                                                            |                                            |                                                      |
|              |                               |              | Non défini        |                  |         |            |           | Non défini               |                       |             |                            |                                 |                                                            |                                            |                                                      |

- Dans la fenêtre Modifier les paramètres, saisissez "Watchdoc" dans le champ Nom2 ;
- 5. cliquez sur le bouton Choisir une icône dans la galerie ;

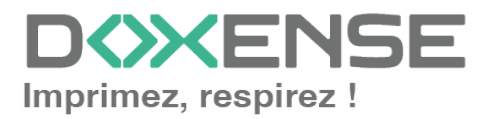

| Modifier les paramètres           |  |
|-----------------------------------|--|
| Enregistrer Annuler               |  |
| Choisir une icône dans la galerie |  |
| Nom 1 My Prints                   |  |
| Nom 2 Watchdod ×                  |  |
|                                   |  |
|                                   |  |
|                                   |  |
|                                   |  |
|                                   |  |
|                                   |  |
|                                   |  |
|                                   |  |
|                                   |  |
|                                   |  |

- 6. Dans la fenêtre **Sélectionner**, parcourez les images figurant dans la liste et sélectionnez l'icone correspondant à Watchdoc
- 7. puis cliquez sur Choisir une icône dans la galerie;

| Modifier les paramètres           |           |          |                |   | × |   |
|-----------------------------------|-----------|----------|----------------|---|---|---|
| Enregistrer Annuler               |           |          |                |   |   |   |
| Choisir une icône dans la galerie |           |          |                |   |   |   |
| Nom 1                             | My Prints | Sélectio | onner l'image  |   |   | 8 |
| Nom 2                             |           | Enreg    | istrer Annuler |   |   |   |
|                                   |           | <        | *              | Ð |   |   |
|                                   |           |          |                |   |   |   |

- 8. Cliquez sur les boutons **Enregistrer des interfaces successives** pour valider le choix du bouton à afficher dans le périphérique.
- 9. Vérifiez sur l'écran du périphérique que le bouton **Watchdoc** sélectionné apparaît bien dans le menu et renvoie l'utilisateur à l'interface web de gestion de ses impressions.
- 10. Finalisez le paramétrage du bouton en supprimant les profils utilisateurs existants :
  - i. depuis l'interface web du périphérique, accédez à l'interface de gestion des profils utilisateurs en cliquant sur Administration > Enregistrement > Liste des données d'accueil ;
  - ii. cliquez sur le bouton **Supprimer tout** situé au-dessus de la liste et confirmez la suppression de tous les profils utilisateurs existants.

|   | Тор∧    | ccess                                 |                                   |                                 |                 |                          |                   |                                    |                        |                                | <u>e-Elling</u><br>Disconnexion |
|---|---------|---------------------------------------|-----------------------------------|---------------------------------|-----------------|--------------------------|-------------------|------------------------------------|------------------------|--------------------------------|---------------------------------|
| 1 | Périphé | ique Etat des trav                    | aux Journaux                      | Enrogistrement                  | Complexe        | Gestion des utilisateurs | Administration    |                                    |                        |                                |                                 |
| Π | Confe   | ration I                              | Skouth I                          | Maintenance I                   |                 | ement                    | AirPrint          | I Assis                            | liso.                  |                                |                                 |
|   | Enre    | gistrement<br>subis   Paramètres du B | èrre public   Paramètres de l'acc | oveil public   Accueil par défa | at   Paramètres | .car.détaut   Gestion.d  | es imagesticiones | sa d <mark>a Graies d'accus</mark> | Eau, regau, transférès | EAX.internet.regsu.itoxialleba |                                 |
|   | Effec   | Supprimer tout                        |                                   | 10 7                            |                 |                          |                   |                                    |                        |                                |                                 |
|   |         | reom Utilisatieur                     | Nom de domaine/Serveur LD         | were rype or authentification   | -               |                          |                   |                                    |                        |                                |                                 |
|   |         | administrator                         |                                   | Authentification MFP LOCAL      |                 |                          |                   |                                    |                        |                                |                                 |

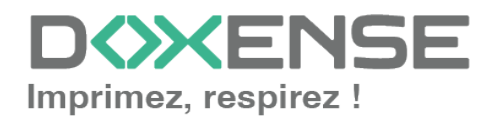

→Cette opération rend effectif l'affichage de l'icone Watchdoc<sup>®</sup> sur l'écran du périphérique.

### Paramétrer la fonction ScanToMail

| Périphérique     | Etat des travaux        | Journaux                | Enregistrement        | Compteur          | Gestion des utilisateurs | Administration | Mon compte |  |
|------------------|-------------------------|-------------------------|-----------------------|-------------------|--------------------------|----------------|------------|--|
| Configuration    | Sécurité                | Maintenance             | Enregistrement        | I <u>AirPrint</u> | Application              |                |            |  |
| Sécurité         |                         |                         |                       |                   |                          |                |            |  |
| Authentification | Gestion des certificats | Stratégie de mot de pas | se Empreinte de sécur | rité              |                          |                |            |  |

- 2. Dans la section Configuration de l'adresse E-mail, complétez les champs :
  - Depuis le nom : sélectionnez "Nom d'utilisateur du LDAP" ;
  - Paramètre de restriction pour la destination des E-mails : sélectionnez le choix A.

|   | Email Authentication  |                                                 |
|---|-----------------------|-------------------------------------------------|
| 9 | Email Authentication  | Disable 🗸                                       |
|   | Email Address Setting |                                                 |
|   | From Address          | User Name' of LDAP                              |
|   |                       | LDAP Server . WATCHDOC V                        |
|   |                       | Attribute type of 'User Name' : uid             |
|   |                       | Attribute type of 'Email Address' : mail        |
|   |                       | Domain Name : doxense.com                       |
|   |                       | From Address cannot be edited in Scan to Email. |
|   | From Name             | 'User Name' of LDAP 🗸                           |
|   |                       | LDAP Server WATCHDOC V                          |
|   |                       | Attribute type of 'User Name': uid              |
|   |                       | Attribute type of 'From Name': uid              |
|   |                       |                                                 |

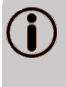

Sur les périphériques e-bridge N, ce paramétrage est réalisé automatiquement et ne nécessite pas d'intervention manuelle.

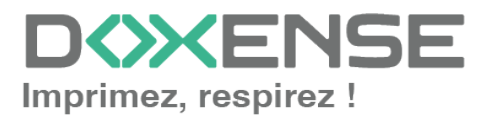

# Dépanner le WES

### Règles générales pour le dépannage

Afin de permettre à l'équipe Support Doxense<sup>®</sup> d'établir un diagnostic de panne rapide et fiable, merci de communiquer le maximum d'informations possible lors de la déclaration de l'incident :

- Quoi ? Quelle est la procédure à suivre pour reproduire l'incident ?
- Quand ? A quelle date et à quelle heure a eu lieu l'incident ?
- Où ? Sur quel périphérique et depuis quel poste de travail a eu lieu l'incident ?
- Qui ? Avec quel compte utilisateur s'est produit l'incident ?
- Fichier trace Watchdoc.log : merci de joindre le fichier de trace Watchdoc.
- Fichier de traces WES : merci d'activer les fichiers de trace sur chaque file pour laquelle vous avez constaté un incident.

Une fois ces informations rassemblées, vous pouvez envoyer une demande de résolution depuis le portail <u>Connect</u>, outil de gestion des incidents dédié aux partenaires.

Pour obtenir un relevé optimal des données nécessaires au diagnostic, utilisez l'outil **Watchdoc DiagTool** fourni avec le programme d'installation de Watchdoc (cf. <u>Créer</u> un rapport de logs avec DiagTool).

# Travaux de numérisation, fax et photocopie non comptabilisés

Si les travaux de numérisation, fax et photocopie ne sont pas comptabilisés par Watchdoc, vérifiez que l'adresse (nom d'hôte ou IP) du serveur Watchdoc configurée dans le périphérique est correcte :

- 1. dans l'interface de configuration de la file, dans la section WES, cliquez sur le bouton **Etat de l'application** (affiché lorsque le WES est correctement installé) ;
- cliquez sur le bouton Télécharger afin de télécharger les fichiers de logs et de configuration du WES ;
- 3. si la configuration de l'adresse et/ou des ports n'est pas correcte, cliquez sur le bouton **Configurer** de l'interface de configuration de la file.
- 4. vérifiez que la procédure a réglé le problème.

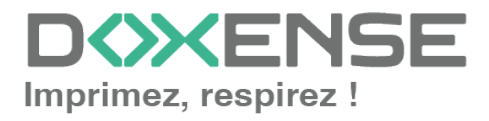

## InternalServerError. An Internal error occurred. Doxense.data.JsonDv.JsonDbException: Database must be initialized before any operation.

#### Contexte

Ce message d'erreur apparaît après installation du WES alors que tout semble bien configué.

#### Cause

La base de données interserveur n'est pas configurée lors du démarrage du serveur Watchdoc.

#### Résolution

Dans l'interface d'administration Watchdoc, vérifiez la configuration de la base interserveur (cf. Activer la fonction d'impression interserveur).

## Délai avant impression

#### Contexte

Quand un utilisateur envoie un document sur une imprimante réseau ciblant un serveur d'impression, il faut attendre un délai d'une vingtaine de secondes avant que le document ne commence à être spoulé puis envoyé au serveur.

#### Cause

Ce problème est dû au pilote qui envoie des requêtes SNMP au serveur d'impression en pensant qu'il s'agit d'un périphérique. Chaque requête provoque un temps d'attente avant arrêt.

| 3133 2018-04-11 11:49:17.198008 | 000 128.220.13.153 | 128.1.1.148    | SNMP 94  | f get-request 1.3.6.1.4.1.1129.2.3.50.1.3.21.7.1.2.1.1  |
|---------------------------------|--------------------|----------------|----------|---------------------------------------------------------|
| 3137 2018-04-11 11:49:17.399884 | 700 128.1.1.148    | 128.220.13.153 | TPKT 105 | 5 Continuation                                          |
| 3138 2018-04-11 11:49:17.447974 | 600 128.220.13.153 | 128.1.1.148    | TCP 54   | 4 63142 → 3389 [ACK] Seq=1 Ack=409 Win=2050 Len=0       |
| 3160 2018-04-11 11:49:19.399801 | 400 128.1.1.148    | 128.220.13.153 | TPKT 105 | 5 Continuation                                          |
| 3162 2018-04-11 11:49:19.448179 | 300 128.220.13.153 | 128.1.1.148    | TCP 54   | 4 63142 → 3389 [ACK] Seq=1 Ack=460 Win=2050 Len=0       |
| 3166 2018-04-11 11:49:20.214004 | 500 128.220.13.153 | 128.1.1.148    | SNMP 94  | \$ get-request 1.3.6.1.4.1.1129.2.3.50.1.3.21.7.1.2.1.1 |
| 3176 2018-04-11 11:49:21.400096 | 100 128.1.1.148    | 128.220.13.153 | TPKT 105 | 5 Continuation                                          |
| 3178 2018-04-11 11:49:21.448774 | 900 128.220.13.153 | 128.1.1.148    | TCP 54   | 4 63142 → 3389 [ACK] Seq=1 Ack=511 Win=2049 Len=0       |
| 3192 2018-04-11 11:49:22.415638 | 900 128.1.1.148    | 128.220.13.153 | TPKT 105 | 5 Continuation                                          |
| 3199 2018-04-11 11:49:22.463929 | 500 128.220.13.153 | 128.1.1.148    | TCP 54   | 4 63142 → 3389 [ACK] Seq=1 Ack=562 Win=2049 Len=0       |
| 3221 2018-04-11 11:49:23.229655 | 200 128.220.13.153 | 128.1.1.148    | SNMP 94  | get-request 1.3.6.1.4.1.1129.2.3.50.1.3.21.7.1.2.1.1    |
| 6015 2018-04-11 11:49:24.415680 | 800 128.1.1.148    | 128.220.13.153 | TPKT 105 | 5 Continuation                                          |
| 6017 2018-04-11 11:49:24.464168 | 500 128.220.13.153 | 128.1.1.148    | TCP 54   | 4 63142 → 3389 [ACK] Seq=1 Ack=613 Win=2049 Len=0       |
| 6026 2018-04-11 11:49:25.431339 | 800 128.1.1.148    | 128.220.13.153 | TPKT 105 | 5 Continuation                                          |
| 6028 2018-04-11 11:49:25.482680 | 400 128.220.13.153 | 128.1.1.148    | TCP 54   | 4 63142 → 3389 [ACK] Seq=1 Ack=664 Win=2049 Len=0       |
| 6032 2018-04-11 11:49:26.259396 | 500 128.220.13.153 | 128.1.1.148    | SNMP 94  | get-request 1.3.6.1.4.1.1129.2.3.50.1.3.21.7.1.2.1.1    |
| 6040 2018-04-11 11:49:27.431381 | 400 128.1.1.148    | 128.220.13.153 | TPKT 105 | 5 Continuation                                          |
|                                 |                    |                |          |                                                         |

#### Résolution

Pour résoudre ce problème, désactivez la bidirectionnalité dans les propriétés de la file d'impression à partir de son interface de configuration :

- dans la liste des périphériques installés sur le serveur, sélectionnez le périphérique Toshiba ;
- 2. cliquez droit et, dans la liste, sélectionnez Propriétés ;

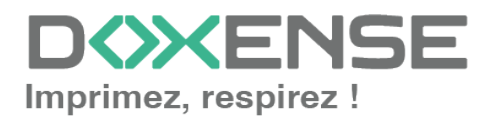

3. Sous l'onglet Port, vérifiez que la case "Activer la gestion du mode bidirectionnel" est désactivée :

|                                                                                                    |                                                                                         | Prop                                                                                                  | riétés de Tosh                            | iba e-St    | udio 3008    | A              |     | x    |
|----------------------------------------------------------------------------------------------------|-----------------------------------------------------------------------------------------|----------------------------------------------------------------------------------------------------|-------------------------------------------|-------------|--------------|----------------|-----|------|
| Général Parta                                                                                                    | ge Ports                                                                                | Avancé Ge                                                                                             | stion des couleurs                        | Sécurité    | Paramètres d | u périphérique |     |      |
| Impression s                                                                                                    | oshiba e-S<br>sur les port:                                                             | tudio 3008A<br>s suivants. L'in                                                                       | npression se fera                         | sur le prer | nier port    | _              |     |      |
| sélectionné<br>Port<br>LPT3:<br>COM3:<br>COM4:<br>COM1:<br>COM2:<br>FILE:<br>10,10,0,<br>Ajouter of<br>Activer la | ibre.<br>Descript<br>Port séri<br>Port séri<br>Port séri<br>Impressi<br>. Port TCC<br>2 | ion<br>orimante<br>e<br>e<br>e<br>on dans un fi.<br>2/IP standard<br>Suppri<br>umode bidirectorimante | Imprimante<br>Toshiba e-St<br>mer le port | udio 3008/  | Shado        |                |     |      |
|                                                                                                    |                                                                                         |                                                                                                    |                                           | ОК          | Annule       | er Appliq      | uer | Aide |

4. Sous l'onglet **Paramètre du périphérique**, vérifiez que la case "**Mise à jour auto**" est décochée :

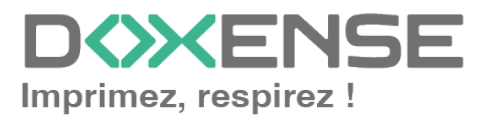

| 🖶 Proprié                                    | tés de Toshiba e-Studio 3008A 🛛 🗙                                                                                                    |
|----------------------------------------------|----------------------------------------------------------------------------------------------------|
| Général Partage Ports Avancé Gestio          | n des couleurs Sécurité Paramètres du périphérique                                                                                              |
|                                              | Modèle :<br>e-STUDIO3008A<br>Option<br>Cassettes :<br>Cassettes 1 et 2<br>Finisseur :<br>Aucun<br>Unité de perforation :                        |
| Récupération des paramètres                  | Aucun     ▼       LCF externe:     ▼       Aucun     ▼       □ Unité d'insertion     ▼       ☑ Unité recto verso     ▼       ☑ Disque dur     ■ |
| Mise à jour auto<br>Mettre à jour maintenant | Paramètres de la cassette Paramètres du compte Personnalisation                                                                                 |
| Rétablir les param. par défaut               | Informations sur la version                                                                                                    |
|                                              | OK Annuler Appliq. Aide                                                                                                    |

5. Sous l'onglet **Avancé**, cliquez sur le bouton **Impression par défaut > Onglet Autres** 

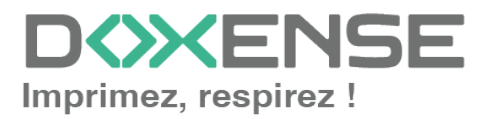

#### WATCHD (>> C

| VES | Toshiba | OpenP | latform |
|-----|---------|-------|---------|
|-----|---------|-------|---------|

| Propriétés de Toshiba e-Studio 3008A                                                                                                    |  |  |  |  |  |  |  |  |  |
|----------------------------------------------------------------------------------------------------|--|--|--|--|--|--|--|--|--|
| Général Partage Ports Avancé Gestion des couleurs Sécurité Paramètres du périphérique                                                                                                    |  |  |  |  |  |  |  |  |  |
| Toujours disponible     Disponible de     00:00     1     1     1     1     1     1     1     1     1     1     1     1     1     1     1     1     1     1     1     1     1     1     1     1     1     1     1     1     1     1     1     1     1     1     1     1     1     1     1     1     1     1     1     1     1     1     1     1     1     1     1     1     1     1     1     1     1     1     1     1     1     1     1     1     1     1     1     1     1     1     1     1     1     1     1     1     1     1     1     1     1     1     1     1     1     1     1     1     1     1     1     1     1     1     1     1     1     1     1     1     1     1     1     1     1     1     1     1     1     1     1     1     1     1     1     1     1     1     1     1     1     1     1     1     1     1     1     1     1     1     1     1     1     1     1     1     1     1     1     1     1     1     1     1     1     1     1     1     1     1     1     1     1     1     1     1     1     1     1     1     1     1     1     1     1     1     1     1     1     1     1     1     1     1     1     1     1     1     1     1     1     1     1     1     1     1     1     1     1     1     1     1     1     1     1     1     1     1     1     1     1     1     1     1     1     1     1     1     1     1     1     1     1     1     1     1     1     1     1     1     1     1     1     1     1     1     1     1     1     1     1     1     1     1     1     1     1     1     1     1     1     1     1     1     1     1     1     1     1     1     1     1     1     1     1     1     1     1     1     1     1     1     1     1     1     1     1     1     1     1     1     1     1     1     1     1     1     1     1     1     1     1     1     1     1     1     1     1     1     1     1     1     1     1     1     1     1     1     1     1     1     1     1     1     1     1     1     1     1     1     1     1     1     1     1     1     1     1     1     1     1     1     1     1     1     1     1     1     1     1     1     1 |  |  |  |  |  |  |  |  |  |
| Priorité : 1                                                                                                    |  |  |  |  |  |  |  |  |  |
| Pilote : TOSHIBA Universal Printer 2 V Nouveau pilote                                                                                                    |  |  |  |  |  |  |  |  |  |
| Spouler les documents pour que l'impression se termine plus vite                                                                                                    |  |  |  |  |  |  |  |  |  |
| O Lancer l'impression après la mise en spouleur de la dernière page                                                                                                    |  |  |  |  |  |  |  |  |  |
| Commencer l'impression immédiatement     Imprimer directement sur l'imprimante                                                                                                    |  |  |  |  |  |  |  |  |  |
| Conserver les documents non conformes                                                                                                    |  |  |  |  |  |  |  |  |  |
| Imprimer d'abord les documents dans le spouleur                                                                                                    |  |  |  |  |  |  |  |  |  |
| Conserver les documents imprimés                                                                                                    |  |  |  |  |  |  |  |  |  |
| Activer les fonctionnalités d'impression avancées                                                                                                    |  |  |  |  |  |  |  |  |  |
| Impression par défaut Processeur d'impression Page de séparation                                                                                                    |  |  |  |  |  |  |  |  |  |
|                                                                                                    |  |  |  |  |  |  |  |  |  |
|                                                                                                    |  |  |  |  |  |  |  |  |  |
|                                                                                                    |  |  |  |  |  |  |  |  |  |
| OK Annuler Appliq. Aide                                                                                                    |  |  |  |  |  |  |  |  |  |

6. Vérifiez que la case Communication SNMP est bien désactivée :

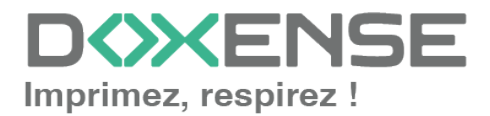

| 🖶 Toshiba e-Stu                    | idio 3008A Paramètres par défau                                                                                            | ut de l'impression 🛛 🗙      |
|------------------------------------|----------------------------------------------------------------------------------------------------|-----------------------------|
| Basique Finition Traitement du pap | oier Qualité d'image Effet Autres Mod                                                                                      | lèles                       |
| Job d'impression :                 | Paramètres de menu par défaut<br>Basique                                                                                   | :<br><u>&gt; TopAccess</u>  |
|                                    | <ul> <li>Economie de toner</li> <li>Ne pas imprimer les pages vierges</li> <li>Mode d'impression papier à en-tê</li> </ul> | ;<br>te                     |
|                                    | Communication SNMP                                                                                                    | Paramètres SNMP             |
|                                    | Périphériques de sortie                                                                                                    | Ajouter une imprimante      |
| 100%                               | Format papier perso.                                                                                                    |                             |
| A4                                 | Nom d'utilisateur (pseudo) : ytre                                                                                          | ebouta                      |
| Paramètres                         | Code de département :                                                                                                    |                             |
| -Profil :                          | Masquer le code départemental                                                                                              |                             |
| Aucun                              | Code Projet(K):                                                                                                    |                             |
| Enreg Supprimer                    | Fichier de paramètres personnalisés :                                                                                      | Importer Exporter           |
| Accountes paranti par delade       | Rétablir tous param. par déf.                                                                                              | Informations sur la version |
|                                    | OK A                                                                                                    | nnuler Appliq. Aide         |

## Certificat

Si le SSL est activé sur le serveur, il est possible que s'affiche un message intitulé **Erreur de certificat SSL** vous demandant si vous souhaitez de forcer l'accès. Ce message est normal, informant simplement que le certificat web utilisé par le serveur est auto-signé et ne peut donc être vérifié par le périphérique.

Pour ne plus voir ce message, vous devez ajouter le certificat web dans le périphérique afin qu'il puisse être testé.

- 1. Téléchargez le certificat depuis server Watchdoc :
  - depuis le Menu principal de Watchdoc > section Configuration, cliquez sur Configuration Avancée > Configuration système;
  - dans l'interface Configuration système > Section DSP, cliquez sur le bouton Exporter le certificat ;.
- 2. dans le site web d'administration du périphérique Toshiba, rendez-vous ans l'onglet **Administration > Security >** section **Certificate Management** :

| TopAccess                  | •                     |                 |               |            |                 |                |            |
|----------------------------|-----------------------|-----------------|---------------|------------|-----------------|----------------|------------|
| Device                     | Job Status            | Logs            | Registration  | Counter    | User Management | Administration | My Account |
| Setup                      | 1                     | Security        | l <u>Mair</u> | ntenance I | Registration    | I.             | AirPrint   |
| Security<br>Authentication | ertificate Management | Password Policy |               |            |                 |                |            |
| Save Cance                 | 4                     |                 |               |            |                 |                |            |

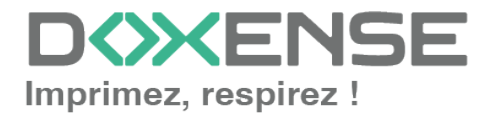

3. Sélectionnez le choix **CA Certificate (DER)** et cliquez sur le bouton **Upload** pour télécharger le certicat Watchdoc :

| CA certificate       |           |       |                            |               |         |  |
|----------------------|-----------|-------|----------------------------|---------------|---------|--|
| CA Certificate(PEM)  | Parcourir |       | Aucun fichier sélectionné. |               | tionné. |  |
| CA certificate (DER) | Parc      | ourir | wd                         | _web_cert.der |         |  |
|                      | Up        | load  | Dele                       | te            |         |  |

#### Authentification utilisateur

Lors d'une impression sur un périphérique Toshiba, l'authentification peut ne pas être fonctionner et l'utilisateur replacé par l'identifiant ?META\PrintOpe (rôle par défaut du périphérique).

Ce message est affiché quand le périphérique Toshiba envoie à Watchoc<sup>®</sup> le rôle par défaut du périphérique à la place de l'identifiant de l'utilisateur.

Pour résoudre ce problème, vous devez désactiver l'authentification utilisateur pour l'impression sur le périphérique :

- dans le site web d'administration du périphérique Toshiba, cliquez sur Administration > Security > Authentication ;
- 2. dans la section **paramètres d'authentification utilisateurs**, vérifiez lesparamètres :
  - Authentification utilisateurs : activée ;
  - Authentification par fonction > Impression : désactivée.

| Périphérique                                                                | Etat des travaux                                               | Journaux                | Enregistrement         | Compteur               | Gestion des utilisateurs  | Administration |             |
|-----------------------------------------------------------------------------|----------------------------------------------------------------|-------------------------|------------------------|------------------------|---------------------------|----------------|-------------|
| Configuration                                                               | Sécu                                                           | ır ité                  | Maintenance            | I Enregis              | trement I                 | AirPrint       | Application |
| Sécurité                                                                    |                                                                |                         |                        |                        |                           |                |             |
| Authentification                                                            | Gestion des certificats                                        | Stratégie de mot de p   | asse   Empreinte de sé | curité                 |                           |                |             |
|                                                                             |                                                                |                         |                        |                        |                           |                |             |
| Enregistrer                                                                 | Annuler                                                        |                         |                        |                        |                           |                |             |
|                                                                             |                                                                |                         |                        |                        |                           |                |             |
| -                                                                           |                                                                |                         |                        |                        |                           |                |             |
| Paramétrage du<br>Code de départer                                          | département                                                    |                         |                        | Désactive              |                           |                |             |
| Conie                                                                       | non                                                            |                         |                        | Activer                |                           |                |             |
| Eav                                                                         |                                                                |                         |                        | Activer                |                           |                |             |
| Imprimer                                                                    |                                                                |                         |                        | Activer                |                           |                |             |
| Scanner                                                                     |                                                                |                         |                        | Activer                |                           |                |             |
| Liste                                                                       |                                                                |                         |                        | Activer                | ×                         |                |             |
| Eonctions utilis                                                            | ateurs                                                         |                         |                        | Activer                |                           |                |             |
| Code dénarteme                                                              | ntal requis nour inscription                                   | n utilicateur           |                        | Décactiva              |                           |                |             |
| * Définir le code d                                                         | lénartemental à l'utilisate                                    | ur existent nour lequel | il n'est nas défini.   | Desactive              |                           |                |             |
|                                                                             |                                                                |                         |                        |                        |                           |                |             |
| Code Dépt du Joi                                                            | d'impression Invalide                                          |                         |                        | Stocker d              | ans liste de travaux inco | orrects 💌      |             |
| Daramòtros d'ai                                                             | thentification utilicatour                                     |                         |                        |                        |                           |                |             |
| Authentification ut                                                         | ilisateur                                                      |                         |                        | Activer                | •                         |                |             |
| Authentification ut                                                         | ilisateur selon fonction                                       |                         |                        | Activer                | 1                         |                |             |
| Copie                                                                       |                                                                |                         |                        | Activer                | -                         |                |             |
| Fax                                                                         |                                                                |                         |                        | Activer                | -                         |                |             |
| Imprimer                                                                    |                                                                |                         |                        | Désactive              | - I                       |                |             |
| Scanner                                                                     |                                                                |                         |                        | Activer                | -                         |                |             |
| Liste                                                                       |                                                                |                         |                        | Activer                | •                         |                |             |
| Fonctions utilis                                                            | ateurs                                                         |                         |                        | Activer                | •                         |                |             |
| EWB                                                                         |                                                                |                         |                        | Activer                | •                         |                |             |
|                                                                             | tification admin                                               |                         |                        | Nom utilis             | ateur et mot de passe     | -              |             |
| Méthode d'auther                                                            |                                                                | DALAND ALAA             |                        | Imprimer               | -                         | _              |             |
| Méthodie d'authen<br>Echec authentific                                      | ation jobs d'impression (n                                     | ION PRAVIPCAVY)         |                        |                        | _                         |                |             |
| Méthode d'auther<br>Echec authentific<br>Lancement auton                    | ation jobs d'impression (n<br>natique dès la connexion         | ION RAPI/RAPP)          |                        | Désactive              | r •                       |                |             |
| Méthode d'auther<br>Echec authentific<br>Lancement auton<br>Gestion projets | ation jobs d'impression (n<br>natique dès la connexio <b>n</b> | IUR KANIKAN)            |                        | Désactive<br>Désactive |                           | G              |             |

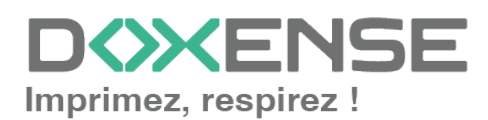

## Désinstallation manuelle du Wes

#### Contexte

Il peut arriver, notamment après une période de tests sur le périphérique Toshiba e-Bridge-N, que ce dernier ne soit plus connecté et ne parvienne plus à s'interfacer avec le serveur d'impression Watchdoc.

Dans ce cas, il devient impossible de désinstaller le WES du périphérique depuis l'interface d'administration de Watchdoc. Pour retrouver l'usage du périphérique, il est donc nécessaire de désinstaller le WES depuis l'interface d'administration du périphérique Toshiba e-Bridge-N.

#### **Procédure**

Pour désinstaller le WES manuellement depuis le périphérique :

- 1. à l'aide d'un navigateur, accédez à l'interface d'administration du périphérique (**TopAccess**);
- 2. dans l'onglet **Administration**, authentifiez-vous avec les compte et mot de passe administrateur ;
- 3. dans l'onglet Configuration, cliquez sur Général ;
- 4. dans la liste des paramètres, désactivez le Mode MDS ;
- 5. cliquez sur **Enregistrer** pour valider les modifications apportées au paramétrage.

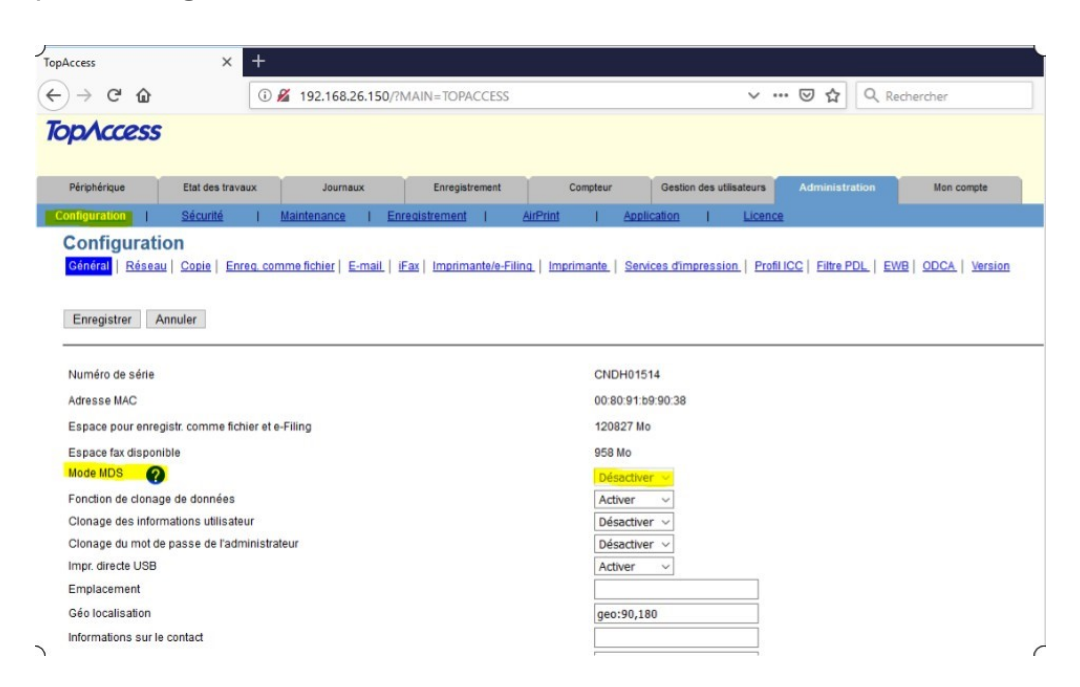

- 6. cliquez ensuite sur l'onglet Sécurité ;
- 7. cliquez sur l'entrée Authentification ;
- 8. dans la section **Paramètres d'authentification utilisateur**, désactivez l'authentification utilisateur :

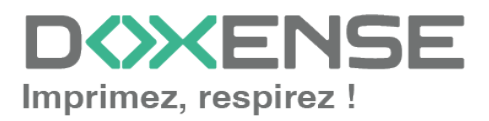

| TopAcces           | s                           |                                          |                       |          |               |         |                    |                | (          |
|--------------------|-----------------------------|------------------------------------------|-----------------------|----------|---------------|---------|--------------------|----------------|------------|
| Périphérique       | Etat des travaux            | Journaux                                 | Enregistrement        | C        | ompteur       | Gestion | n des utilisateurs | Administration | Mon compte |
| Configuration      | Sécurité I                  | Maintenance I En                         | registrement          | AirPrint | I Appli       | cation  | I Licence          |                | -          |
| Sécurité           |                             |                                          |                       |          |               |         |                    |                |            |
| Authentification   | Gestion des certificats     | Stratégie de mot de pa                   | asse   Empreinte de s | écurité  |               |         |                    |                |            |
| Enropietror        | Appular                     |                                          |                       |          |               |         |                    |                |            |
| Linegistrei        | Annuler                     |                                          |                       |          |               |         |                    |                |            |
|                    |                             |                                          |                       |          |               |         |                    |                |            |
| Daramótrago d      | u département               |                                          |                       |          |               |         |                    |                |            |
| Code de départe    | ement                       |                                          |                       |          | Désactiver    | ~       |                    |                |            |
| Copie              |                             |                                          |                       |          | Activer       | -       |                    |                |            |
| Fax                |                             |                                          |                       |          | Activer       | ~       |                    |                |            |
| Imprimer           |                             |                                          |                       |          | Activer       | ~       |                    |                |            |
| Scanner            |                             |                                          |                       |          | Activer       | ~       |                    |                |            |
| Liste              |                             |                                          |                       |          | Activer       | ~       |                    |                |            |
| Fonctions util     | isateurs                    |                                          |                       |          | Activer       | ~       |                    |                |            |
| EWB                |                             |                                          |                       |          | Activer       | ~       |                    |                |            |
| Code départeme     | ental requis pour inscripti | on utilisateur                           |                       |          | Désactiver    | ~       |                    |                |            |
| * Définir le code  | départemental à l'utilisat  | eur <mark>e</mark> xistant pour lequel i | n'est pas défini.     |          |               |         |                    |                |            |
|                    |                             |                                          |                       |          |               |         |                    |                |            |
| Code Dépt du Jo    | ob d'impression Invalide    |                                          |                       |          | Utilisation f | orcée d | u code départem    | ental 🤟        |            |
| Paramètres d'a     | uthentification utilisateu  | ır                                       |                       |          |               |         |                    |                |            |
| Authentification u | utilisateur                 |                                          |                       |          | Désactiver    | ~       |                    |                |            |
| Authentification u | utilisateur selon fonction  |                                          |                       |          | Désactiver    | ~       |                    |                |            |
| Copie              |                             |                                          |                       |          | Activer       | ~       |                    |                |            |

9. cliquez sur **Enregistrer** pour valider les modifications apportées au paramétrage.

→ Dès lors, Watchdoc est désinstallé et le périphérique peut donc fonctionner normalement.

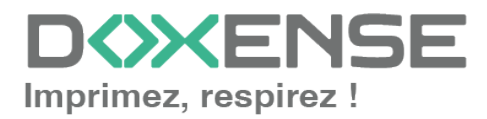